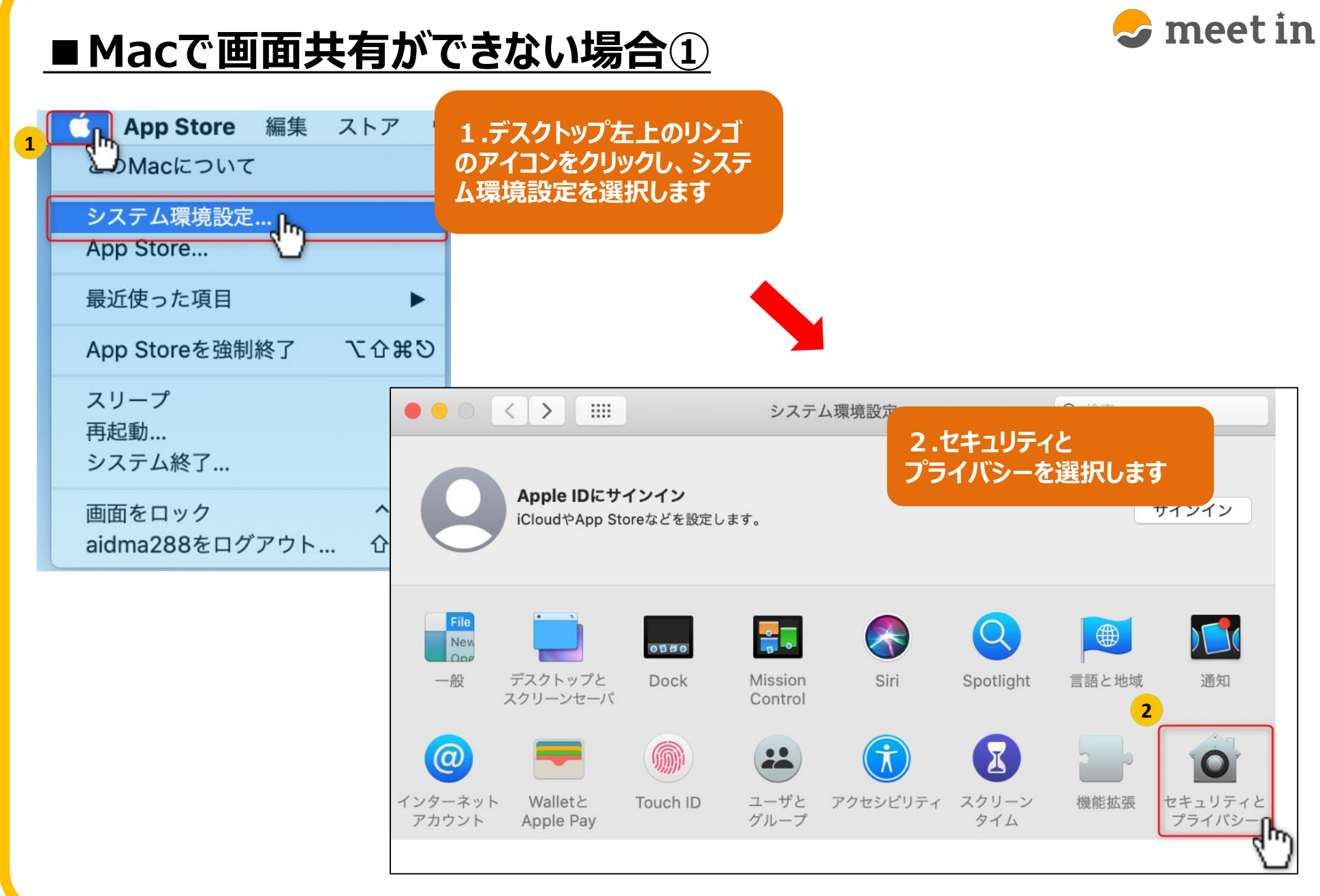

## ■ Macで画面共有ができない場合②

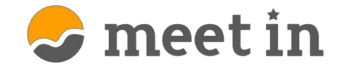

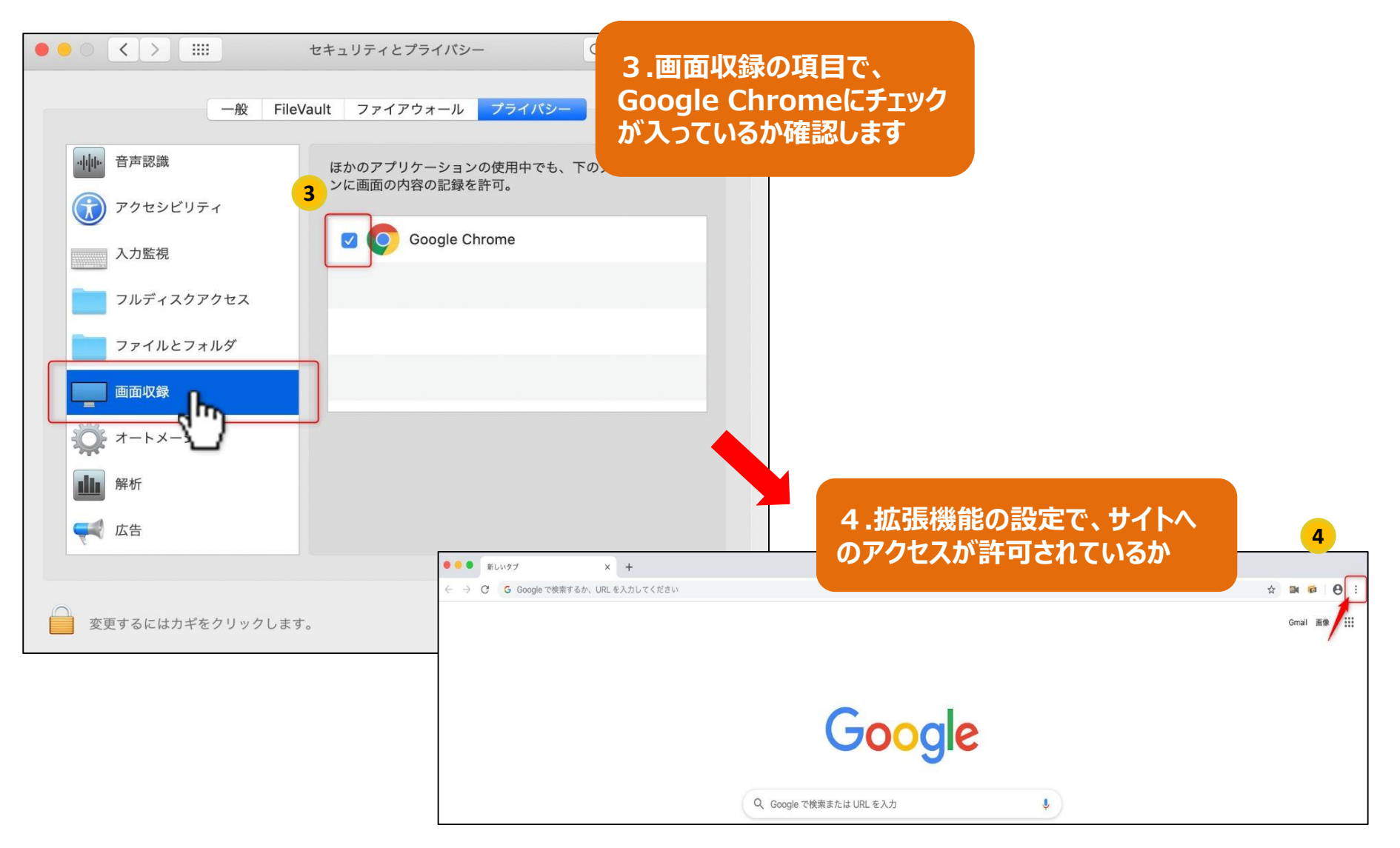

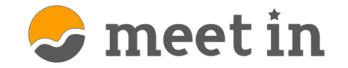

## ■ Macで画面共有ができない場合③

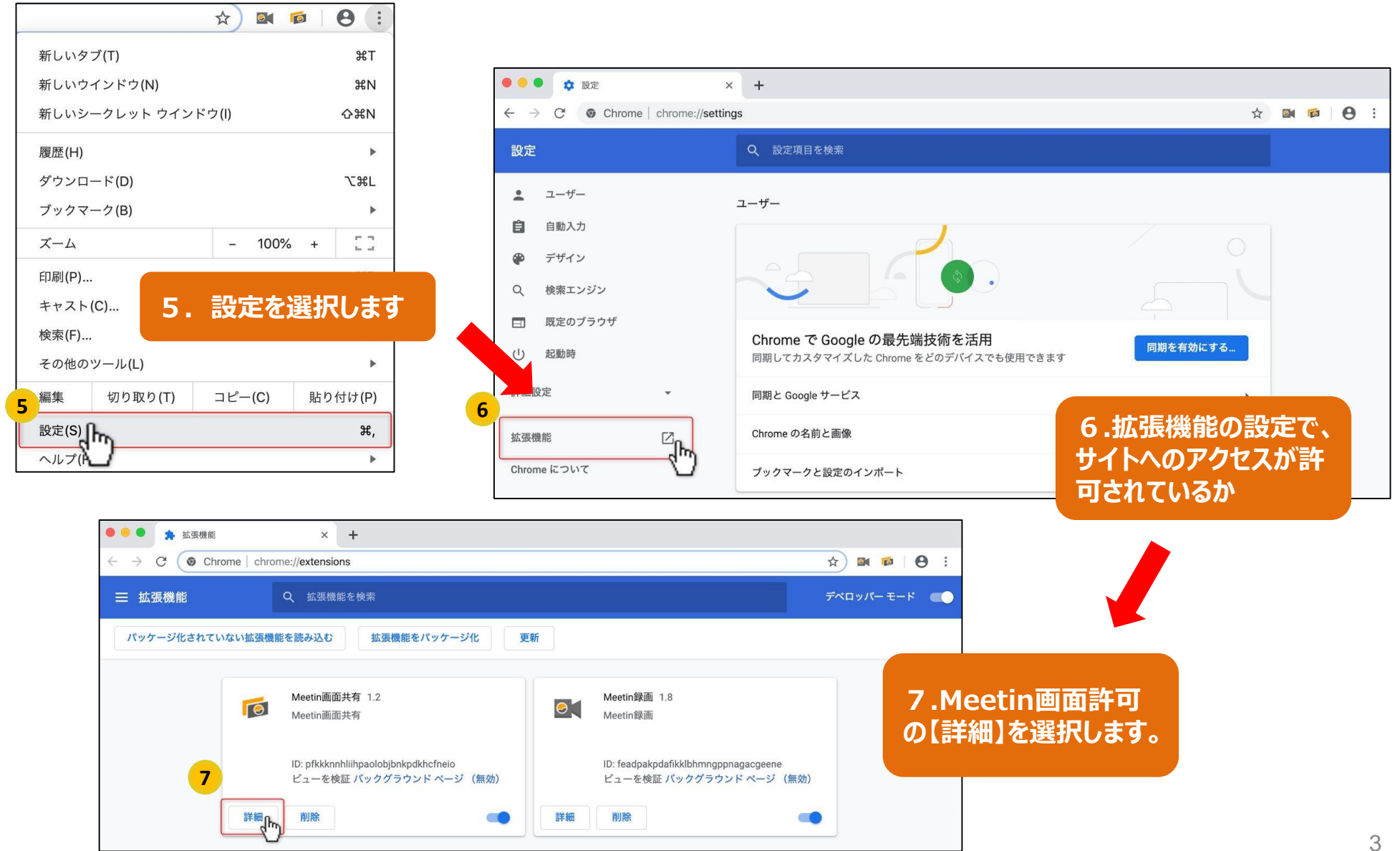

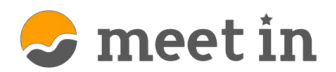

## ■ Macで画面共有ができない場合④

| \varTheta 😐 💿 🙀 拡張機能 - M | teetin画面共有 x +                                                                                                    |                                       |
|--------------------------|----------------------------------------------------------------------------------------------------|---------------------------------------|
| ← → C (● Chron           | ne chrome://extensions/?id=pfkkknnhliihpaolobjbnkpdkhcfneio                                                                                         | 🖈 🛤 👰 🗄                               |
| ☰ 拡張機能                   | Q、 拡張機能を検索                                                                                                    | デベロッパーモード                             |
| バッケージ化されていな              | こい拡張機能を読み込む 拡張機能をパッケージ化 更新                                                                                                    |                                       |
|                          | <ul> <li></li></ul>                                                                                                    |                                       |
|                          | ビューを検証<br>・ バックグラウンド ページ (無効)<br>権限<br>・ 閲覧履歴の読み取り<br>・ 画面のコンテンツをキャプチャする                                                                            | 8.サイトへのアクセスが<br>ONになっているか確認<br>してください |
|                          | サイトへのアクセス<br>この拡張機能は、サイト上でユーザー自身のデータを読み取りおよび変更できます。ユートは、拡張機<br>能がアクセスできるサイトを管理することができます。<br>以下のサイトで自動的にアクセスを許可する<br>https://delphinus.sense.co.jp/* |                                       |